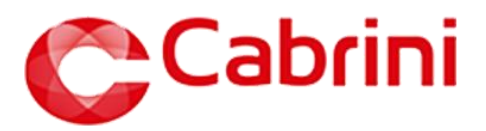

## **Prescribing Insulin on MedChart**

This document will demonstrate how Doctors may prescribe regularly scheduled and supplemental insulin via the Prescribe and Quick Lists functionality for inpatient use and discharge.

## **Contents**

| 1. | Pres   | cribing Insulin                                                  |    |
|----|--------|------------------------------------------------------------------|----|
|    | 1.1    | Prescribing Regular Insulin                                      | 2  |
|    | 1.2    | Prescribing Pen Device for self-<br>administration               | 5  |
|    | 1.3    | Prescribing Supplemental (sliding scale and STAT orders) Insulin | 6  |
|    | 1.4    | Prescribing for Insulin for Discharge                            | 8  |
| 2. | Editii | ng Insulin Orders                                                | 9  |
| 3. | Revi   | ewing insulin doses administered                                 | 10 |

Please refer to the instructional video '*Prescribing Insulin. For Doctors*' with the following timestamps.

| 1. | Prese                                         | cribing Insulin                                       |     |  |  |
|----|-----------------------------------------------|-------------------------------------------------------|-----|--|--|
|    | 1.1                                           | Prescribing Regular Insulin00:24                      | min |  |  |
|    | 1.2                                           | Prescribing Supplemental (sliding scale) Insulin01:58 | min |  |  |
|    | 1.3                                           | Prescribing Pen Device Insulin03:18 r                 | min |  |  |
|    | 1.4                                           | Prescribing Insulin for Discharge04:54 r              | min |  |  |
| 2. | Editir                                        | ng Insulin Orders06:12 r                              | min |  |  |
| З. | Reviewing Insulin doses administered06:53 min |                                                       |     |  |  |

Protocols/Hospital Policies for Reference:

Intravenous Insulin Infusion Protocol located on PROMPT

### 1.1. Prescribing REGULAR insulin

- When prescribing insulin on eMM you need to select either a Penfill or Pen Device product.
- *Pen Devices* can only be self-administered by the patient and not administered by nursing staff as according to Cabrini policy, due to the risk of needle stick injury.
- Quick lists have been set up to assist selection of the correct insulin product for the patient.
  - Insulin (Inpatient / Nurse administration) Quick List contains penfill orders which can be administered by nursing staff.
  - Insulin pen device (Self-administration / Discharge) Quick List contains pen device orders which can be only administered by the patient.
- Note: Insulin infusions are prescribed on paper as per the <u>Intravenous Insulin Infusion</u> <u>Protocol</u>.
- Generic prescribing of insulin is blocked on MedChart due to various formulations and strength causing confusion and consequently patient harm. An alert will fire on such occasions (as shown below). Please prescribe by **BRAND NAME** only.

| Insulin, glargine 100 units/1 mL Injection                                                                                                    |  |  |  |  |  |
|----------------------------------------------------------------------------------------------------|--|--|--|--|--|
| Rules                                                                                                    |  |  |  |  |  |
| Insulin generic prescribing                                                                                                    |  |  |  |  |  |
| Insulin prescribing on MedChart must be done by BRAND NAME only.                                                                                             |  |  |  |  |  |
| Prescribing insulin by generic name is not recommended as the various formulations and strength can cause confusion and consequently patient harm.           |  |  |  |  |  |
| Option 1: Click 'Back' and return to the Prescribe search screen. Search insulin by BRAND NAME.                                                              |  |  |  |  |  |
| Option 2: Click 'Cancel' and go to QuickList. Click on the appropriate Insulin Quick List folder and scroll through to select the appropriate insulin order. |  |  |  |  |  |
| Both options will NOT remove any of the medications you are attempting to prescribe.                                                                         |  |  |  |  |  |
| Rule Indices                                                                                                    |  |  |  |  |  |
| Class prescribed: Insulin preparations                                                                                                    |  |  |  |  |  |
| You may not prescribe this medication.                                                                                                    |  |  |  |  |  |

**Note:** When continuing inpatient medications from **Medications on Admission** tab prescribers must carefully check the insulin device is correct and appropriate for the patient. Most inpatients will need a Penfill device prescribed for nurse administration. Pen Devices can only be self-administered by the patient.

1.1.1. There are two options to prescribing regular insulin:

Option A) Select Quick List and navigate to the appropriate Insulin folder

| All - 18     | Meds On Adm - 11 Scheduled - 14   |           | General                                                 |
|--------------|-----------------------------------|-----------|---------------------------------------------------------|
| Cease Presc  | ibe Quick List Protocol Discharge |           | ICU Infusions                                           |
|              |                                   | $\square$ | Insulin - (Inpatient / Nurse administration)            |
| Regular Oral | Medicatio                         |           | Insulin - pen devices (Self-administration / Discharge) |
|              |                                   |           | Insulin - supplemental                                  |
|              |                                   |           |                                                         |
|              |                                   |           | Maternity Standing Orders                               |

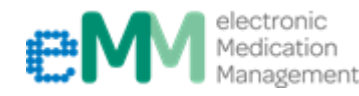

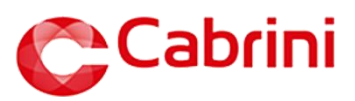

Option B) Select Prescribe and enter the name of the insulin required by BRAND NAME.

| Allergies: Substance Intolerance to Ticagrelor - Non-Cardiac Chest Pain , Substance Intolerance to Ramipril - ACEL Cough Add |                                     |                  |               |                          |                |                              |                          |                        |
|----------------------------------------------------------------------------------------------------|-------------------------------------|------------------|---------------|--------------------------|----------------|------------------------------|--------------------------|------------------------|
| All                                                                                                    | Meds On Adm                         | Scheduled        | Variable Dose | PRN                      | Stat           | Infusion                     | Discharge                | Summary                |
| Cease Prescrib                                                                                                    | e <u>Q</u> uick List Pro <u>t</u> o | ocol 📗 Discharge | Transfer From | ransition Reconciliation | <u>S</u> cript | Edit <u>A</u> dminister Time | Telepho <u>n</u> e Order | Resupply Assign Source |
| Regular Oral                                                                                                    |                                     |                  |               |                          |                |                              |                          |                        |

|                                   | Medication Search                                                                   |        |                                                               |                                                               |                                                                                                    |                                                                                                    |  |  |
|-----------------------------------|-------------------------------------------------------------------------------------|--------|---------------------------------------------------------------|---------------------------------------------------------------|----------------------------------------------------------------------------------------------------|----------------------------------------------------------------------------------------------------|--|--|
| Name                              | Name novomix Search                                                                 |        | Quick List Orders                                             |                                                               |                                                                                                    |                                                                                                    |  |  |
|                                   |                                                                                     | ocuren |                                                               | Quick List                                                    | Medication                                                                                                    | Details                                                                                                    |  |  |
| Brands<br>NovoMix                 |                                                                                     |        |                                                               | Insulin - (Inpatient / Nurse<br>administration)               | NovoMix 30 PenFill Injection                                                                                                    | DOSE: 0 units Subcutaneous At Breakfast Time (08:00)<br>Mixed insulin. Administer immediately before meals.<br>Indication: To control blood sugar levels.                                                                                                    |  |  |
| Penfill orders listed first under |                                                                                     |        | nder                                                          | Insulin - (Inpatient / Nurse<br>administration)               | NovoMix 30 PenFill Injection                                                                                                    | DOSE: 0 units Subcutaneous At Dinner Time (17:30)<br>Mixed insulin. Administer immediately before meals.<br>Indication: To control blood sugar levels.                                                                                                    |  |  |
|                                   | Insulin Quick List                                                                  |        |                                                               | Insulin - (Inpatient / Nurse<br>administration)               | NovoMix 30 PenFill Injection                                                                                                    | DOSE: 0 units Subcutaneous At Breakfast Time (08:00)<br>Mixed insulin, Administer immediately before meals.<br>And<br>DOSE: 0 units Subcutaneous At Dinner Time (17:30)<br>Mixed insulin. Administer immediately before meals.<br>Indication: To control blood sugar levels. |  |  |
|                                   | Pen device orders listed<br>under <b>Insulin – pen</b><br><b>devices</b> Quick List |        |                                                               | Insulin - pen devices<br>(Self-administration /<br>Discharge) | NovoMix 30 FlexPen Injection                                                                                                    | DOSE: 0 units Subcutaneous At Breakfast Time (08:00)<br>For self-administration only. Mixed insulin. Administer immediately before<br>meals.<br>Indication: To control blood sugar levels.                                                                                   |  |  |
|                                   |                                                                                     |        | Insulin - pen devices<br>(Self-administration /<br>Discharge) | NovoMix 30 FlexPen Injection                                  | DOSE: 0 units Subcutaneous At Dinner Time (17:30)<br>For self-administration only. Mixed insulin. Administer immediately before<br>meals.<br>Indication: To control blood sugar levels. |                                                                                                    |  |  |

1.1.2. Select the appropriate order with required frequency/time from the available Quick List orders, then click **Continue**.

Note: Insulin orders will initially appear as an error, as they require the dose to be entered.

| Medication                                 | Dose                                                         |
|--------------------------------------------|--------------------------------------------------------------|
| NovoMix 30 PenFill Injection               | Errors and Warnings                                          |
| Indication: To control blood sugar levels. | (Click the medication name to correct them)                  |
|                                            | Dose line number 2:                                          |
|                                            | <ul> <li>Dose (0) must be between 1 and 9,999,999</li> </ul> |
| 05/05/2022                                 |                                                              |
| NovoMix 30 PenFill Injection               | Errors and Warnings                                          |
| Indication: To control blood sugar levels. | (Click the medication name to correct them)                  |
|                                            | Dose line number 1:                                          |
|                                            | <ul> <li>Dose (0) must be between 1 and 9,999,999</li> </ul> |
| 06/05/2022                                 |                                                              |

1.1.3. Click the medication name to update the insulin dose(s), then click Continue.

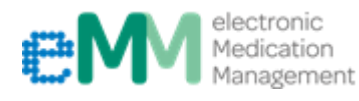

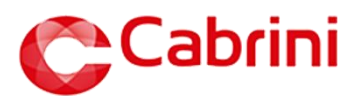

**Note:** The maximum dose of insulin in MedChart is set at 50 units. If a dose higher than 50 units is prescribed, MedChart will alert prescribers and a reason must be entered to override the alert.

| laximum Single Dose<br>The dosage of Insulin, aspart (60 units being prescribed) exceeds the recommended maximum single dose of 50 units. |  |  |  |  |  |
|----------------------------------------------------------------------------------------------------|--|--|--|--|--|
| Action<br>• Override O Remove<br>Comment                                                                                                  |  |  |  |  |  |
| confirmed dose with endocrinologist, happy to continue with this dose.                                                                    |  |  |  |  |  |

1.1.4. Click **Update** once complete.

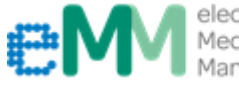

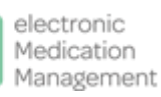

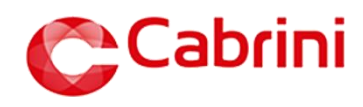

### **1.2 Prescribing PEN DEVICE for self-administration**

**Note:** For patients who have been started on insulin during their hospitalisation and require insulin on discharge, there may be a transition period where patients will be guided/educated on how to <u>self-administer</u> insulin. In this instance the <u>penfill order</u> must be **ceased** and a new **Insulin – pen devices (Self-administration / Discharge)** order must be prescribed instead.

1.2.1. Cease the penfill order.

1.2.2. Select Quick List and navigate to the Insulin – pen devices (Self-administration / Discharge) list.

|               |                                    |   | ED CAPPED Nurse Initiated Medications                   |
|---------------|------------------------------------|---|---------------------------------------------------------|
| All - 18      | Meds On Adm - 11 Scheduled - 14    |   | General                                                 |
| Cease   Presc | ribe Quick List Protocol Discharge |   | ICU Infusions                                           |
| Regular Oral  |                                    |   | Insulin - (Inpatient / Nurse administration)            |
|               | Medicati                           |   | Insulin - pen devices (Self-administration / Discharge) |
|               |                                    | 1 | Insulin - supplemental                                  |
|               |                                    |   | Maternity Standing Orders                               |

1.2.3. Follow steps 1.1.2., 1.1.3. and 1.1.4. as mentioned in *1.1. Prescribing Regular insulin*.

**Note:** When charting the insulin pen device order on the inpatient chart, ensure the **box 'For Self Administration' is ticked**. If a patient is <u>self-titrating</u> their own insulin doses, the box **'For Self Administration' needs to be ticked for them too**. This allows for accurate documentation of administration.

| Ryzodeg 70/30 Flex Touch Injection 3mL Insulin aspart 30 units/mL Insulin deglude and insulin aspart 30 units/mL Insulin deglude and insulin aspart | <u>^</u>                              |
|----------------------------------------------------------------------------------------------------|---------------------------------------|
| Form Injection                                                                                                    | · · · · · · · · · · · · · · · · · · · |
| Route Subcutaneous                                                                                                    |                                       |
| Dose 12 units 🔽 🗆 Dose Range                                                                                                    |                                       |
| Frequency  Scheduled  PRN  Stat                                                                                                    |                                       |
| Schedule AtBreakfastTime V P M T W T F S S                                                                                                    |                                       |
| For Administration On Every day                                                                                                    |                                       |
| Administer From 29/07/2022 🔊 👉 Note : Starts Tomorrow Start Today 🔰 2022 8 9 10 11 12 13 14                                                                                                    |                                       |
| Start Time                                                                                                    |                                       |
| For Duration 22 3 3 1 1 2 3 4                                                                                                    |                                       |
| Qualifier For self-administration only Mixed insulin Administer immec Start Oute A 💌                                                                                                    |                                       |
| Indication To control blood sugar levels.                                                                                                    |                                       |
|                                                                                                    |                                       |
| Show Due 90 minute(s) before scheduled time Ensure 'For Self Administration' is ticked                                                                                                    |                                       |
| Show Overdue 60 minute(s) after scheduled time                                                                                                    |                                       |
| ✓ For Self Administration                                                                                                    |                                       |
|                                                                                                    | Calculate Delete                      |
| AND Route Subertheeaus                                                                                                    |                                       |
| Dose 15 units V Dose Range                                                                                                    |                                       |
|                                                                                                    | ~                                     |
|                                                                                                    |                                       |
|                                                                                                    | Continue                              |

\*N/B:

Self-administration occurs when patients administer their own insulin at a defined dose.

**Self-titration** occurs when patients select their own insulin dose(s) from a defined range e.g. 0 - 12 units.

Patients may be self-administering, self-titrating or both, depending on their clinical circumstances and experience in managing their diabetes. In both situations, the 'For Self Administration' box must be ticked as shown above.

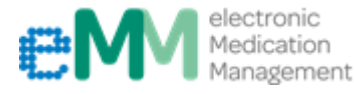

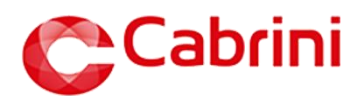

#### 1.3. <u>Prescribing SUPPLEMENTAL insulin</u> (sliding scale or STAT orders)

 Supplemental insulin orders on MedChart replace the sliding scale section on the previous MR 170 paper charts.

| Supplemental Insulin                                                                                     | order       |       |                        |  |  |  |
|----------------------------------------------------------------------------------------------------|-------------|-------|------------------------|--|--|--|
| In addition to routine Insulin orders, give Insulin at the following times: Breakfast Lunch Dinner Nocte |             |       |                        |  |  |  |
| IT Blood Glucose: Detween                                                                                | -           |       |                        |  |  |  |
| and                                                                                                    | mmol/L give | units | Doctor's name (Print): |  |  |  |
| and                                                                                                    | mmol/L give | units | Signature:             |  |  |  |
| and                                                                                                    | mmol/L give | units |                        |  |  |  |
| and                                                                                                    | mmol/L give | units | Prescriber number:     |  |  |  |

- Supplemental (correctional doses) insulin can be prescribed on eMM using the OR function.
- OR orders allow nursing staff to administer the required insulin dose, based on the patient's BSLs.
- It is important that each dosing option has the BSL range specified in the qualifier.
- Supplemental orders should have a **Scheduled** frequency e.g three times daily (not PRN) so that nursing staff are prompted at each mealtime to check BSL and administer the appropriate insulin dose. If BSLs are within range they will administer 0 units in eMM.
- Common supplemental dosing regimens can be selected by using Insulin supplemental Quick List.
- Novorapid is the recommended product for supplemental insulin at Cabrini.

#### 1.3.1. Select Quick List and navigate to Insulin - supplemental

| All - 18 Meds On Adm - 11 Scheduled - 14      | E  | D CAPPED Nurse Initiated Medications                  |
|-----------------------------------------------|----|-------------------------------------------------------|
| Cease Prescribe Quick List Protocol Discharge |    | eneral                                                |
| Popular Oral                                  |    | CU Infusions                                          |
| Medicatio                                     | In | sulin - (Inpatient / Nurse administration)            |
|                                               | In | sulin - pen devices (Self-administration / Discharge) |
|                                               | In | sulin - supplemental                                  |
|                                               | М  | aternity Standing Orders                              |

- 1.3.2. Select the appropriate insulin dosing regimen, then click **Continue**.
- 1.3.3. If a different dosing regimen is required, click the medication name to update the insulin dose(s) and/or BSL range specified in the Qualifier.

**Note:** Supplemental insulin orders should have a scheduled frequency e.g three times a day so it will be listed on the Scheduled tab (not PRN)

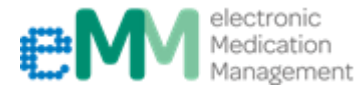

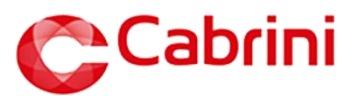

1.3.4. Edit the required doses and/or corresponding BSL ranges in the Qualifier, then click Continue.

| Novol | Danid Danfill 2 | m Inio      | tion 100 units/m   | 1                 |                    | The       | e first d    | ose opti   | on in ever   | yʻlns       | ulin –         | sup   | pleme              | ntal'        |                |
|-------|-----------------|-------------|--------------------|-------------------|--------------------|-----------|--------------|------------|--------------|-------------|----------------|-------|--------------------|--------------|----------------|
| NOVOR | Rapid Pennii S  | Form        | laisation          | L                 |                    | opti      | ion as it    | enables    | nursing st   | aff to      | not ad         | minis | this up            | se<br>/      |                |
|       |                 | Point       | Injection          | • •               |                    | sup       | plemen       | tal insuli | n if BSL rea | ading       | is belo        | ow th | e rang             | e            |                |
|       |                 | Route       | Subcutaneous       | V                 |                    | spe       | cified.      |            |              | Ũ           |                |       | Ũ                  |              |                |
|       | Fr              | Dose        |                    |                   | • (                |           |              |            |              |             |                |       |                    |              |                |
|       |                 | Schedule    | Three Times Daily  | Before Meals      | ~                  |           |              |            |              | ,           |                |       |                    |              |                |
|       | For Administr   | ration On   | Every day          | ~                 |                    |           |              |            | eans         | Nov         | M 1<br>7 8     | 9 1   | 1 F 3<br>10 11 1   | 2 13         |                |
|       | A deviate       |             | 10/11/2022         |                   |                    |           |              |            | 9            | 2022        | 14 15<br>21 22 | 16 1  | 17 18 1<br>24 25 2 | 9 20         |                |
|       | Adminis         | ter From    | 10/11/2022         |                   | lote: Starts lor   | norrow    | Start Too    | day        |              |             | 28 29          | 30    | 1 2 3              | 4            |                |
|       | St              | tart Time ( | 08:00 (12:00       | 0 17:30 Edi       | t Times            |           |              |            |              | Dec<br>2022 | 5 6<br>12 13   | 14 1  | 8 9 1<br>15 16 1   | 0 11<br>7 18 |                |
|       | For             | Duration    |                    | ~                 |                    |           |              |            | 101          |             | Start          | Date  | <b>A V</b>         |              |                |
|       | L               | Qualifier   | If BSL before mea  | s is less than 12 | 2 mmol/L - no pre- | meal corr | ectional do: |            |              |             |                |       |                    |              |                |
|       | li              | ndication   | Supplemental In    | sulin / Pre-me    | al correctional d  | ose (may  | / bŧ 🕶       |            |              |             |                |       |                    |              |                |
|       |                 |             | Time Critical      |                   |                    |           |              |            |              |             |                |       |                    |              |                |
|       | S               | how Due     | 60 m               | inute(s) before   | scheduled time     |           |              |            |              |             |                |       |                    |              |                |
|       | Show            | Overdue     | 60 m               | inute(s) after so | heduled time       |           |              |            |              |             |                |       |                    |              |                |
|       |                 |             | For Self Adminis   | tration           | Edit d             | 000(0)    | and/or       | BSI ran    | ne(s) if rea | uirod       |                |       | Calculato          |              |                |
|       |                 |             |                    | _                 | Luitu              |           | and/or       | DOLITAN    | ge(3) ii ieq | uneu        |                |       | Carculate          |              |                |
| OR    |                 | Dose        | 4                  | units             |                    | o.o4mL)   | Dose Ra      | ange       |              |             |                |       |                    |              |                |
|       | [               | Qualifier   | If BSL range befor | e meals is betw   | een 12.1 and 14.9  | mmol/L.   |              | 1          |              |             |                |       |                    |              |                |
|       |                 |             |                    |                   |                    |           |              | ·          |              |             |                |       | Calculate          | De           | elete          |
| OR    |                 | Dose        | 6                  | units             | ✓ (                | 0.06mL)   | Dose Ra      | ange       |              |             |                |       |                    |              |                |
|       |                 | Qualifian   |                    |                   | 45 00              | 1.0       |              | 1          |              |             |                |       |                    |              |                |
|       | L               | Quaimer     | IT BSL range befor | e meais is detw   | een 15 and 20 mm   | noi/L.    |              | 1          |              |             |                |       | Calculate          |              | alata          |
|       |                 |             |                    | -                 |                    |           |              |            |              |             |                |       | Calculate          |              |                |
| OR    |                 | Dose        | 8                  | units             | <b>~</b> (         | 0.08mL)   | Dose Ra      | ange       |              |             |                |       |                    |              |                |
|       | F               | Qualifier   | If BSL range befor | e meals is great  | ter than 20 mmol/L | . Give do | se and call  |            |              |             |                |       |                    |              |                |
|       |                 |             |                    |                   |                    |           |              |            | Calculate    | <u>T</u> he | n j            | And   | 0 <u>r</u>         | De           | elete          |
|       |                 |             |                    |                   |                    |           |              |            |              |             |                |       | C <u>o</u> ntir    | ue           | <u>C</u> ancel |

1.3.4.1. If additional dose lines are required, use the **OR** button to add another dose and corresponding BSL range. Conversely if a dose line is no longer required, use the **Delete** button to remove that dose line.

| OR Dos   | 8                       | units 🗸                     | (0.08mL) Dose Range     |           |      |     |            |        |
|----------|-------------------------|-----------------------------|-------------------------|-----------|------|-----|------------|--------|
| Qualifie | r If BSL range before r | meals is greater than 20 mm | J/L. Give dose and call |           |      |     |            |        |
|          |                         |                             |                         | Calculate | Then | And | 0 <u>r</u> | Delete |

1.3.5. Click **Update** once complete.

#### STAT ORDERS

STAT (once only) orders of insulin will also be prescribed on eMM. A default order can be found using the **Insulin – supplemental Quick List**. Edit the required doses and/or corresponding Qualifier, then click **Continue**.

| NovoPapid Donfill 3 ml. Injection 100 units/ml | DOSE: 0 units Subcutaneous Stat                                                                             |
|------------------------------------------------|----------------------------------------------------------------------------------------------------|
| Novokapia Pennii 5 me injection 100 antisme    | Indication: Supplemental Insulin / Pre-meal correctional dose (may be in addition to regular insulin dose). |

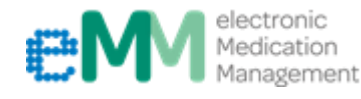

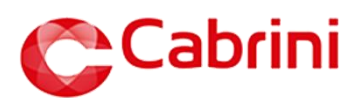

### 1.4. Prescribing insulin on DISCHARGE

#### Option A)

- 1.4.1. Review the details of the current insulin order(s). If the patient is already prescribed the correct insulin device for discharge complete this normal discharge process. If you intend for the patient to be discharged on a different device, see *Option B*). The *penfill order* should <u>not</u> be pushed through for Discharge.
  - 1.4.1.1. Select the insulin required on discharge (from the **Scheduled** tab), then click the **Discharge** button.
  - 1.4.1.2. Review the details of the order(s) that are being 'pushed' to Discharge, then click **Continue**.

**Note:** Prescribers must carefully check the patient's current inpatient medications that are being selected and pushed through for discharge. Be careful not to push any Supplemental Insulin orders that are still charted on your patient's Scheduled chart.

#### Option B)

1.4.2. Click on the **Discharge** tab and select **Quick List**. Navigate to **Insulin – pen devices** list.

| ED CAPPED Nurse Initiated Medications                   |
|---------------------------------------------------------|
| General                                                 |
| ICU Infusions                                           |
| Insulin - (Inpatient / Nurse administration)            |
| Insulin - pen devices (Self-administration / Discharge) |
| Insulin - supplemental                                  |
| Maternity Standing Orders                               |

- 1.4.3. Select the appropriate insulin pen device (listed in alphabetical order by **BRAND NAME**) and regimen. Click **Continue**.
- 1.4.4. Click the medication name to update the insulin dose(s), then click Continue.
- 1.4.5. Click **Update** once complete. Enter in your credentials to update the order.

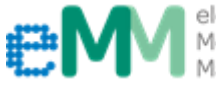

8

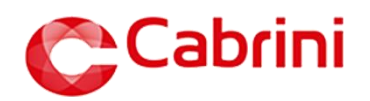

### 2. EDITING insulin doses

To edit the dose of an existing insulin order:

- 2.1. Use All tab or Scheduled tab to find the insulin order that requires editing
- 2.2. Click the medication name to edit the order
- 2.3. Edit the **Dose** to the required number of units and click **Continue**
- 2.4. Click **Update** once complete.

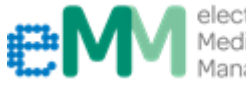

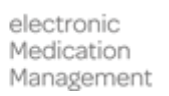

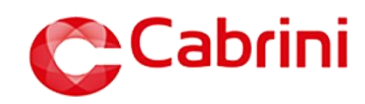

### 3. REVIEWING insulin doses administered

There are two options to review insulin doses that have been administered.

#### Option A) Administration History can be useful in displaying the supplemental doses a patient has

received over several days, without having to hover over each tick.

1. From the Prescribing Medication Chart, click View menu and select Administration History

| Cl <u>o</u> se | V  | 'iew   | Print     | Reference    | <u>V</u> ie | wer |            |                   |
|----------------|----|--------|-----------|--------------|-------------|-----|------------|-------------------|
| TESTIN         | Ċ  | Clinic | al Rev    | iew          |             | 280 | )764 🧿, DC | <b>DB:</b> 06/02  |
| Allergie       | ľ  | Adm    | inistrati | on           |             | Δ   | 1d         |                   |
| Allergie       |    | Medi   | cation    | Chart Histor | у           |     |            |                   |
| A              | 1  | Adm    | inistrati | on History   |             | Sch | eduled - 4 | Var               |
| Cease          | 2  | Scrip  | t Histor  | ry –         |             | 1   | Discharge  | Trans <u>f</u> er |
| Regular        |    | Patie  | ent Histo | ory          |             |     |            |                   |
| Decide         |    |        |           |              |             |     |            | _                 |
| Regular        | NO | n-Oral |           |              |             | M   | edication  |                   |

2. Find insulin order(s), using either the All or Scheduled tab. Medications are listed alphabetically.

| All                                                                                                    | Scheduled Variable Dose                                                                                                    | PRN   | Stat         | Infusion      | Summary                 | у                                                             |                |                                      |                                      |
|----------------------------------------------------------------------------------------------------|----------------------------------------------------------------------------------------------------|-------|--------------|---------------|-------------------------|---------------------------------------------------------------|----------------|--------------------------------------|--------------------------------------|
| Prev Next Tod                                                                                                  | ay Show Administrations From 30/05/2022                                                                                                    |       | Edit date if | needed        |                         |                                                               |                |                                      |                                      |
| <b>Regular Medication</b>                                                                                      | ns - 4 Active                                                                                                    |       |              |               |                         |                                                               |                |                                      |                                      |
|                                                                                                    | Medication                                                                                                    | 30/05 | 5/22 (17)    | 31/05/22 (18) |                         | 01/06/22 (19)                                                 |                | 02/06/22 (20)                        |                                      |
| *VTE Risk Assessi<br>Indication: High VTE<br>Non-Pharmaceutica<br>every 7 days<br>Pharmacological p            | <b>nent complete - High VTE Risk</b><br>: Risk<br>  Regularly (08:00)<br>rophylaxis required                                                                     |       |              |               |                         |                                                               |                |                                      |                                      |
| Enoxaparin Inject<br>Indication: VTE Prop<br>DOSE: 40 mg Subcu<br>every 24 hours<br>for CrCl 30 mL/min         | <b>ion</b><br>phylaxis<br>taneous <b>Regulariy</b> (20:00)<br>or more                                                                                            |       |              |               | 20:05                   | 🥖 40 mg                                                       |                | Number of<br>administer<br>each dose | <sup>t</sup> units<br>ed foi<br>time |
| Graduated Compr<br>Indication: Mechania<br>Non-Pharmaceutica<br>for High Risk patien<br>contraindicated        | ression Stockings<br>cal VTE Prophylaxis<br>I Once Daily (20:00)<br>ts, where Pharmacological Prophylaxis or SCDs                                                |       |              |               |                         |                                                               | 1              | will be liste                        | ed                                   |
| NovoRapid Penfil<br>Indication: Supplem<br>be in addition to regu                                              | I 3 mL Injection 100 units/mL<br>ental Insulin / Pre-meal correctional dose (may<br>lar insulin dose).<br>to display variable scale details s                    |       |              |               | 08:35<br>12:35<br>17:45 | <ul> <li>0 units</li> <li>4 units</li> <li>6 units</li> </ul> | 08:10<br>12:30 | ) 🥖 4 units<br>) 🥖 4 units           |                                      |
| Ryzodeg 70/30 Pe<br>units/mL Insulin d<br>Indication: To contro<br>DOSE: 12 units Subo<br>Mixed insulin. Admin | nfill Injection 3mL Insulin aspart 30<br>egludec 70 units/mL<br>I blood sugar levels.<br>sutaneous At Breakfast Time (08:00)<br>nister immediately before meals. |       |              |               | 08:15                   | 🥖 12 units                                                    | 08:10          | ) 🥖 12 units                         |                                      |

# <u>Option B</u>) Both the regular and supplemental insulin orders will be listed alphabetically on the **Scheduled** tab

| All - 7 Meds On Adm Scheduled - 4                                                     | 1     | Variable [ | Dose               | P                    | PRN - 3  | 3            | ſ         | Sta     | at                     |
|---------------------------------------------------------------------------------------|-------|------------|--------------------|----------------------|----------|--------------|-----------|---------|------------------------|
| Cease ] Prescribe Quick List Protocol ] Withhol                                       | d 🛛   | Discharge  | Trans              | <u>f</u> er Fror     | n Tra    | ansitior     | n Reco    | ncilia  | tion <u>S</u> cript    |
|                                                                                       |       | 1          | I                  | May 2022             |          | J            | un 2022   | 0       |                        |
| o view full details of the supplemental order,                                        | ne    | 22 23 2    | 4 25 26            | 6 27 28              | 29 30    | 31 01        | 02 03     | 04      |                        |
| ck here                                                                               |       |            |                    |                      |          |              |           |         |                        |
| NovoRapid Penfill 3 mL Injection 100<br>units/mL                                      | 08:00 |            | Admini:<br>By Lucy | stered 4 u<br>Wilson | inits Su | bcutane      | eous at 1 | 2:35 o  | on 01-06-2022.         |
| Click to display variable scale details                                               |       | L          |                    |                      |          |              | _         |         |                        |
| Indiantian Sumplemental Insulia ( Dec. mast                                           | 12:00 |            |                    |                      |          | $\checkmark$ | 20        | $\circ$ |                        |
| correctional dose (may be in addition to regular insulin dose).                       | 17:30 |            |                    |                      |          | 0            | 00        |         |                        |
| 01/06/2022 Doctor Doctor                                                              |       |            |                    |                      |          |              |           |         | If you he              |
| Ryzodeg 70/30 Penfill Injection 3mL Insulin<br>aspart 30 units/mL Insulin degludec 70 | 08:00 |            |                    |                      |          | ✓<br>        |           | 0       | ticks, yo<br>insulin d |
| DOSE: 12 units Subcutaneous At Breakfast Time<br>(08:00)                              |       |            |                    |                      |          |              |           |         | adminis                |
| Mixed insulin. Administer immediately before meals.                                   |       |            |                    |                      |          |              |           |         |                        |
| Indication: To control blood sugar levels.                                            |       |            |                    |                      |          |              |           |         |                        |
| 01/06/2022 Doctor Doctor                                                              |       |            |                    |                      |          |              |           |         |                        |

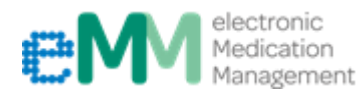

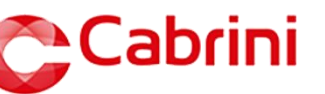